# Chapter 5 Creating Graphs

# Chapter Table of Contents

| <b>Introduction</b>                    |
|----------------------------------------|
| <b>Bar Charts</b>                      |
| Bar Chart Options                      |
| Bar Chart Titles                       |
| Bar Chart Variables                    |
| Example: Create a 3-D Bar Chart        |
| <b>Pie Charts</b>                      |
| Pie Chart Options                      |
| Pie Chart Titles                       |
| Pie Chart Variables                    |
| Example: Create a 3-D Pie Chart        |
| <b>Scatter Plots</b>                   |
| Two-Dimensional Scatter Plot Options   |
| Three-Dimensional Scatter Plot Options |
| Scatter Plot Titles                    |
| Scatter Plot Variables                 |
| Example: Create a 2-D Scatter Plot     |

### 86 • Chapter 5. Creating Graphs

# Chapter 5 Creating Graphs

## Introduction

In the Analyst Application, you can use bar charts, pie charts, and scatter plots, in addition to other kinds of graphs, to display your data graphically. Vertical and horizontal bar charts display your data in the form of a two-dimensional or three-dimensional bar graph. A pie chart displays your data in the form of a two-dimensional or threedimensional disc, divided into slices. The size of each slice indicates the relative contribution of each part to the whole. A scatter plot displays any relationship between two or more variables.

## **Bar Charts**

To create a bar chart, select **Graphs**  $\rightarrow$  **Bar Chart**. Select **Horizontal**... or **Vertical**... to create a horizontal or a vertical bar chart.

| Vertical Bar Chart: Fitne                                             | 288                                           |         |          | ×                                             |
|-----------------------------------------------------------------------|-----------------------------------------------|---------|----------|-----------------------------------------------|
| age<br>runtime<br>rstpulse<br>runpulse<br>maxpulse<br>oxygen<br>group | Ebart<br>weight<br>Bar type<br>C 2-D<br>C 3-D |         | Group By | OK<br>Cancel<br>Reset<br>Save Options<br>Help |
| Resove                                                                |                                               |         |          |                                               |
|                                                                       |                                               | Options | Titles   | Variables                                     |
|                                                                       |                                               |         |          |                                               |

Figure 5.1. Vertical Bar Chart Dialog

#### 88 • Chapter 5. Creating Graphs

Select variables from the candidate list and click on the **Chart** button to create bar charts of those variables.

Select **2-D** or **3-D** under **Bar type** to specify whether you want to display a two-dimensional or a three-dimensional chart.

Select a variable from the candidate list and click on the **Group By** button to add the variable to be used as a grouping variable in the bar chart. This organizes the bars into groups based on the values of the grouping variable.

Select a variable from the candidate list and click on the **Stack By** button to add the variable to be used as a stacking variable in the bar chart. Using a stacking variable subdivides, or stacks segments of, each bar based on the contribution of the stacking variable.

### **Bar Chart Options**

Click on the **Options** button to display the Bar Chart Options dialog. In the Bar Chart Options dialog, you can control the appearance of your horizontal or vertical bar chart. Click **OK** to save your changes.

#### Number of Bars

The **Number of Bars** tab enables you to specify the number of bars in the chart and the order in which they are displayed.

| Vertical Bar Chart: Options                                                                                                    | ×                             |
|----------------------------------------------------------------------------------------------------|-------------------------------|
| Vertical Bar Chart: Options          Number of Bars       Bar Values       Appearance       Statistics       Details         Number of bars       © Default number of bars       N: | OK<br>Cancel<br>Reset<br>Help |
| C Ascending<br>C Descending                                                                                                    |                               |

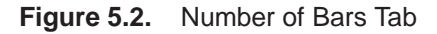

Select **Default number of bars** to display a default number of bars based on the chart variable. Select **N bars** and select a number from the list to specify the number of bars to be displayed. Select **Bar for each discrete level** to display a bar for each discrete level of the chart variable. If there is only one chart variable, select **Bars for specified levels** and click on the **Specify** button to provide a list of midpoints or to specify a range of numeric values, or to provide a list of character values.

Under **Order of bars**, select **Default**, **Ascending**, or **Descending** to display your data in default order, ascending order of bar length, or descending order of bar length.

#### **Bar Values**

The **Bar Values** tab enables you to control the type of information that is displayed by each bar by specifying the statistic to display in the chart and any additional variable to use in computing the statistic.

| Vertical Bar Chart: Options                                                                           |                                                             | ×           |
|----------------------------------------------------------------------------------------------------|-------------------------------------------------------------|-------------|
| Number of Bars Bar Values Appea                                                                       | rance Statistics Details                                    |             |
| © Frequency<br>C Percent                                                                              | C Average<br>C Cumulative percent<br>C Cumulative frequency | Reset       |
| Analysis variables<br>age<br>runtime<br>rstpulse<br>runpulse<br>maxpulse<br>oxygen<br>group<br>Remove |                                                             | <u>Help</u> |

Figure 5.3. Bar Values Tab

If you do not specify an analysis variable, you can select frequency, percent, cumulative percent, or cumulative frequency as the statistic to chart. Each bar represents the selected statistic for the current midpoint value of the chart variable.

If you specify an analysis variable, you can select sum or average as the statistic to chart. Each bar displays the sum or average of the analysis variable for the current midpoint value of the chart variable.

#### Appearance

The Appearance tab enables you to select colors and fonts.

| Vertical Bar Chart: Options                                                                                                    | ×                             |
|----------------------------------------------------------------------------------------------------|-------------------------------|
| Vertical Bar Chart: Options          Number of Bars       Bar Values       Appearance       Statistics       Details         Bar outline       Image: Statistics       Image: Statistics       Image: Statistics       Image: Statistics         Bar outline       Image: Statistics       Image: Statistics       Image: Statistics       Image: Statistics       Image: Statistics         Bar outline       Image: Statistics       Image: Statistics       Im | OK<br>Cancel<br>Reset<br>Help |
| Change bar appearance with change in<br>Change bar appearance with change in<br>Chart variable value<br>C foroup variable value<br>C fill bars the same<br>Color                                                                                                    |                               |

Figure 5.4. Appearance Tab

Under **Bar outline**, click on the **Color** button and select a color for the outline of the bar from the Color Attributes dialog. Specify the width of the bar outline in pixels in the **Width:** selector.

Under **Bar text**, click on the **Color** button and select a color for the chart text from the Color Attributes dialog. Specify the height of the text in cells in the **Height:** selector. Select a font by clicking on the arrow next to the **Font:** selector.

Under **Change bar appearance with change in**, you can track changes in the chart or group variable values by color, or you can choose to have all bars remain the same color. If you choose **All bars the same**, you can specify the color to be used.

#### **Statistics**

The **Statistics** tab enables you to specify the display of statistics in horizontal and vertical bar charts.

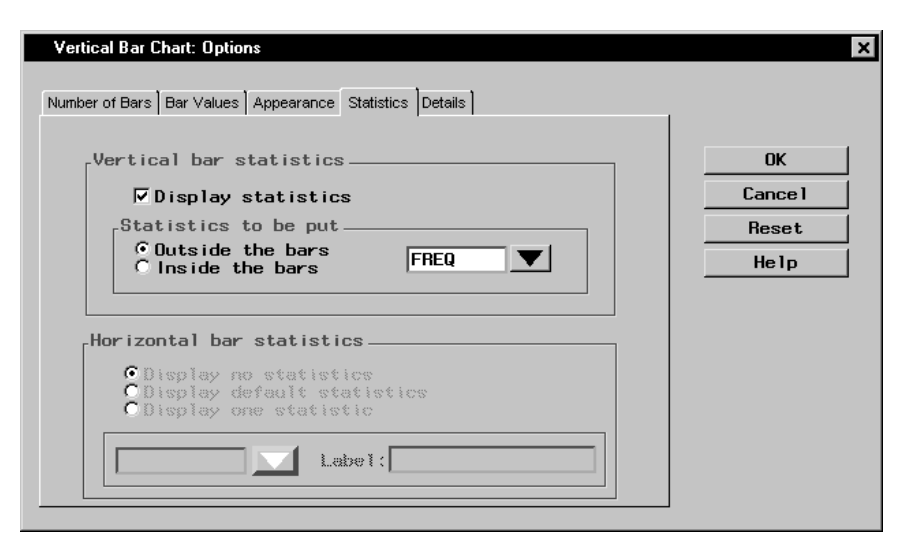

Figure 5.5. Statistics Tab

If the chart is a vertical bar chart, the **Vertical bar statistics** section is clickable and the **Horizontal bar statistics** section is greyed. Select **Display statistics** if you want statistics to be displayed in the chart, and specify whether the statistics should be displayed inside or outside the bars of the chart. Select the statistic to be displayed from the list.

If the chart is a horizontal bar chart, the **Horizontal bar statistics** section is clickable and the **Vertical bar statistics** section is greyed. Select **Display no statistics** to hide statistics from display. Select **Display default statistics** to display the statistics that have been applied to the chart. To display one statistic, select **Display one statistic**, and select the statistic to be displayed from the list.

#### Details

The **Details** tab enables you to specify reference lines and frame options.

| Vertical Bar Chart: Options                                                 | ×                                |
|-----------------------------------------------------------------------------|----------------------------------|
| Number of Bars Bar Values Appearance Statistics Details                     |                                  |
| Reference lines<br>© None by default<br>© In front of bars<br>© Behind bars | OK<br>Cance 1<br>Reset<br>He 1 p |
| Frame options<br>Toraw frame on axis    Frame Fill Color                    |                                  |

Figure 5.6. Details Tab

Under **Reference lines**, you can select whether to display no reference lines, or display reference lines in front of or behind the bars in the chart.

Under **Frame options**, when you select **Draw frame on axis**, you can click on the **Frame Fill Color** button and select a color for the frame from the Color Attributes dialog.

## **Bar Chart Titles**

Click on the **Titles** button to display the Titles dialog.

| Titles                    | ×                               |
|---------------------------|---------------------------------|
| Global Bar Chart Settings | OK<br>Cance 1<br>Reset<br>He 1p |

Figure 5.7. Titles Dialog, Bar Chart Tab

#### 94 • Chapter 5. Creating Graphs

In the **Global** tab, you can specify titles that are displayed on all output. These titles are saved across Analyst sessions.

In the **Bar Chart** tab, you can specify titles for the bar chart. Select the box next to **Override global titles** to exclude the global titles from the bar chart results.

In the **Settings** tab, you can specify whether or not to include the date, the page numbers, and a filter description.

## **Bar Chart Variables**

Click on the **Variables** button to display the Bar Chart Variables dialog.

| Vertical Bar Chart: Va                                       | riables           | ×                             |
|--------------------------------------------------------------|-------------------|-------------------------------|
| age<br>runtime<br>rstpulse<br>runpulse<br>maxpulse<br>oxygen | BY Group<br>group | OK<br>Cancel<br>Reset<br>Help |
| Resove                                                       |                   |                               |

Figure 5.8. Vertical Bar Chart: Variables Dialog

BY group variables separate the data set into groups of observations. Separate analyses are performed for each group and displayed in separate charts. For example, you could use a BY group variable to perform separate analyses on females and males. Specify BY group variables by selecting them in the candidate list and clicking on the **BY Group** button.

## Example: Create a 3-D Bar Chart

#### **Open the Fitness Data Set**

In this example, you create a bar chart using the Fitness data set. To open the Fitness data set, follow these steps:

- 1. Select **Tools**  $\rightarrow$  **Sample Data** ...
- 2. Select Fitness.
- 3. Click **OK** to create the sample data set in your **Sasuser** directory.
- 4. Select File  $\rightarrow$  Open By SAS Name ...
- 5. Select Sasuser from the list of Libraries.
- 6. Select Fitness from the list of members.
- 7. Click **OK** to bring the **Fitness** data set into the data table.

#### Specify Chart and Grouping Variables

To create a 3-D vertical bar chart that compares among experimental groups the average amount of oxygen consumed given the time it takes to run 1.5 miles, follow these steps:

- 1. Select **Graphs**  $\rightarrow$  **Bar Chart**  $\rightarrow$  **Vertical** ... to display the Vertical Bar Chart dialog.
- 2. Select runtime from the candidate list, and click **Chart** to make minutes to run 1.5 miles the charted variable.
- 3. Under **Bar type**, select **3-D** to make the bar chart threedimensional.
- 4. To compare among experimental groups, select group from the candidate list and click Group By.

| Vertical Bar Chart: Fi                                      | lness                                          |         |          | ×                                             |
|-------------------------------------------------------------|------------------------------------------------|---------|----------|-----------------------------------------------|
| age<br>weight<br>rstpulse<br>runpulse<br>maxpulse<br>oxygen | Ebart<br>runtime<br>Bar type<br>C 2-D<br>C 3-D |         | Group By | OK<br>Cancel<br>Reset<br>Save Options<br>Help |
| <u> Ревоче</u>                                              |                                                | Options | Titles   | Variables                                     |

Figure 5.9. Chart and Grouping Variables

#### Specify Bar Chart Options

To specify your bar chart options, such as the number and appearance of the bars, follow these steps.

- 1. Click on the **Options** button to display the Bar Chart Options dialog.
- Under Number of bars, select N bars, and click on the down arrow until N = 3. Because a grouping variable was specified, bars for three runtime midpoints are displayed for each value of the experimental group.

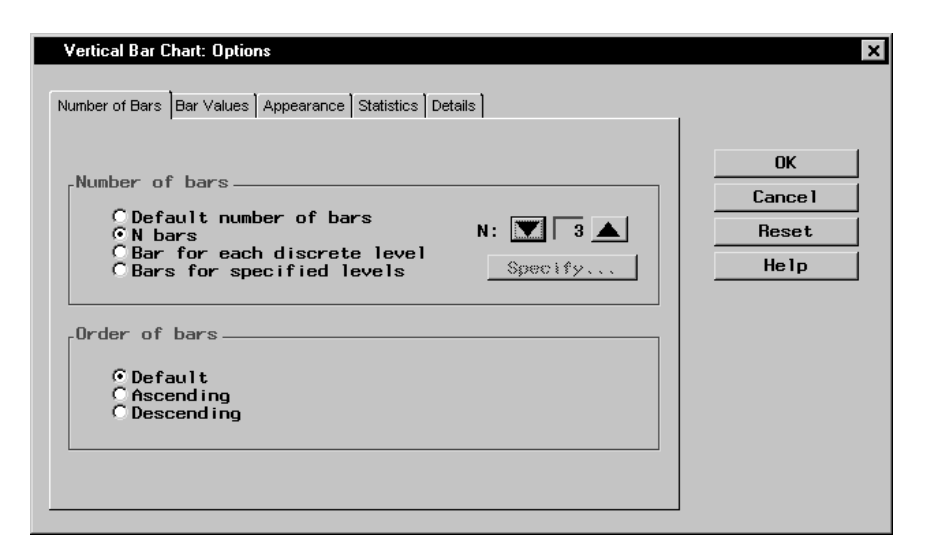

Figure 5.10. Number of Bars

- 3. Select the **Bar Values** tab. Under **Analysis variables**, select **oxygen** from the candidate list and click on the **Analysis** button to make oxygen consumption your analysis variable.
- 4. Under **Statistic to chart**, select **Average** to display the average oxygen consumption per runtime.

| Vertical Bar (                                                             | Chart: Options                                                        |                        | ×                             |
|----------------------------------------------------------------------------|-----------------------------------------------------------------------|------------------------|-------------------------------|
| Vertical Bar C<br>Number of Bars<br>Statisti<br>C Freq<br>C Perci<br>C Sum | Chart: Options          Bar Values       Appearar         C to chart: | nce Statistics Details | OK<br>Cancel<br>Reset<br>Help |
|                                                                            | Remove                                                                | oxygen                 |                               |

Figure 5.11. Bar Values

5. Select the **Appearance** tab. Under **Bar outline**, click on the **Color** button. Select **White** from the Color Attributes list to make the bar outlines white.

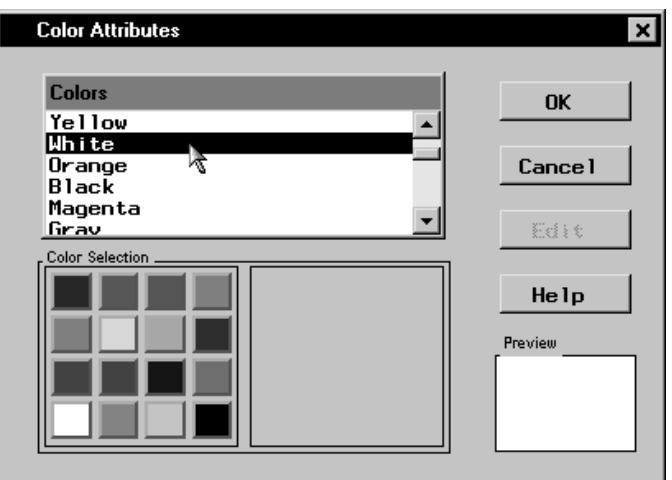

Figure 5.12. Bar Outlines

Click **OK** to close the Color Attributes window and return to the Bar Chart Options dialog.

6. Still on the **Appearance** tab, select **Group variable value** under **Change bar appearance with change in**.

| Vertical Bar Chart: Options                                             | ×      |
|-------------------------------------------------------------------------|--------|
| Number of Bars Bar Values Appearance Statistics Details                 | 1      |
| Bar outline                                                             | ОК     |
| Color Width: 🔽 1 🔺                                                      | Cancel |
|                                                                         | Reset  |
| Bar text                                                                | Help   |
| Color Height: V 1.0                                                     |        |
| Font: SWISS                                                             |        |
| Change bar appearance with change in                                    |        |
| C Chart variable value<br>C Group variable value<br>C All bars the same |        |
|                                                                         | J      |

Figure 5.13. Bar Appearance

7. Click **OK** to return to the Vertical Bar Chart dialog.

#### Specify Bar Chart Titles

To specify the titles for your bar chart, follow these steps:

- 1. Click on the **Titles** button in the Vertical Bar Chart dialog.
- 2. In the **Bar Chart** tab, type **Runtime and Oxygen Consumed** in the first field.

| Titles                      | ×                |
|-----------------------------|------------------|
| Global Bar Chart Settings   | ок               |
| Runtime and Oxygen Consumed | Cance 1<br>Reset |
|                             | Help             |
| ☐ Override global titles    |                  |
|                             |                  |

Figure 5.14. Bar Chart Title

3. Click on the **Global** tab. Type **Fitness Report** in the first field. This global title is saved across all Analyst sessions until you change it.

| Titles                    | ×       |
|---------------------------|---------|
|                           |         |
| Global Bar Chart Settings | ОК      |
|                           | Cance 1 |
| Fitness Report            | Reset   |
|                           | Help    |
|                           |         |
|                           |         |
|                           |         |

#### Figure 5.15. Global Title

4. Click **OK** to save your title changes.

#### Generate Bar Chart

To display your bar chart, click **OK** in the Vertical Bar Chart dialog.

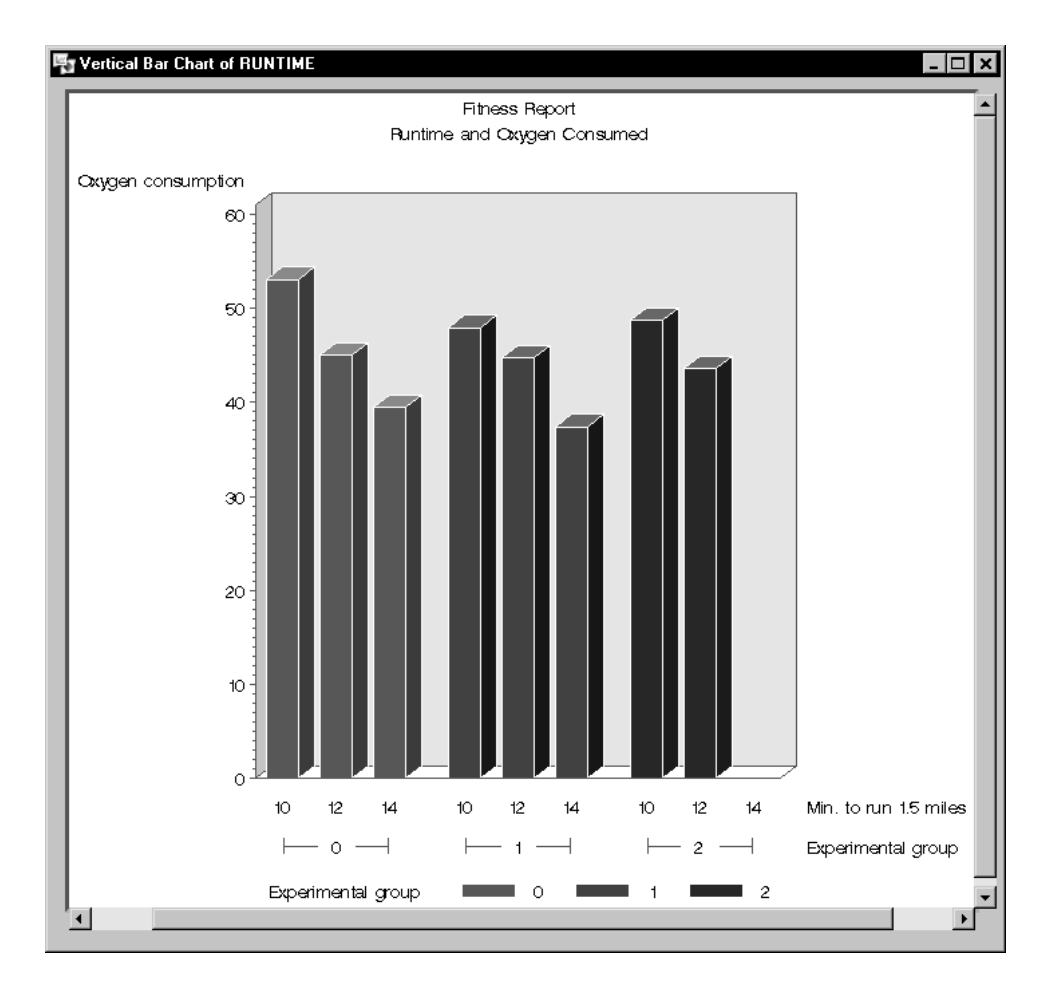

#### Figure 5.16. Vertical Bar Chart

As expected, larger amounts of oxygen are consumed by faster runners. Experimental group does not appear to affect this relationship or the average amount of oxygen consumed. No members of experimental group 2 were among the slowest runners.

## **Pie Charts**

To create a pie chart, select **Graphs**  $\rightarrow$  **Pie Chart** ...

| Pie Chart: Fitness |                | ×            |
|--------------------|----------------|--------------|
|                    | Chart          | ОК           |
| age<br>runtime     | weight         | Cance 1      |
| rstpulse           |                | Reset        |
| maxpulse<br>oxygen |                | Save Options |
| group              |                | Help         |
|                    | Pie type       |              |
|                    | ○ 2-D<br>○ 3-D |              |
| Renove             |                |              |
|                    | Options Titles | Variables    |

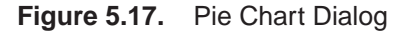

Select variables from the candidate list and click on the **Chart** button to produce a pie chart for each variable.

Select **2-D** or **3-D** under **Pie type** to specify whether you want to display a two-dimensional or three-dimensional chart.

## **Pie Chart Options**

In the Pie Chart Options dialog, you can control the appearance of your pie chart. Click on the **Options** button to display the Pie Chart Options dialog. Click **OK** to save your changes.

#### Number of Slices

The **Number of Slices** tab enables you to specify the number of slices in the chart and the levels for which they are displayed.

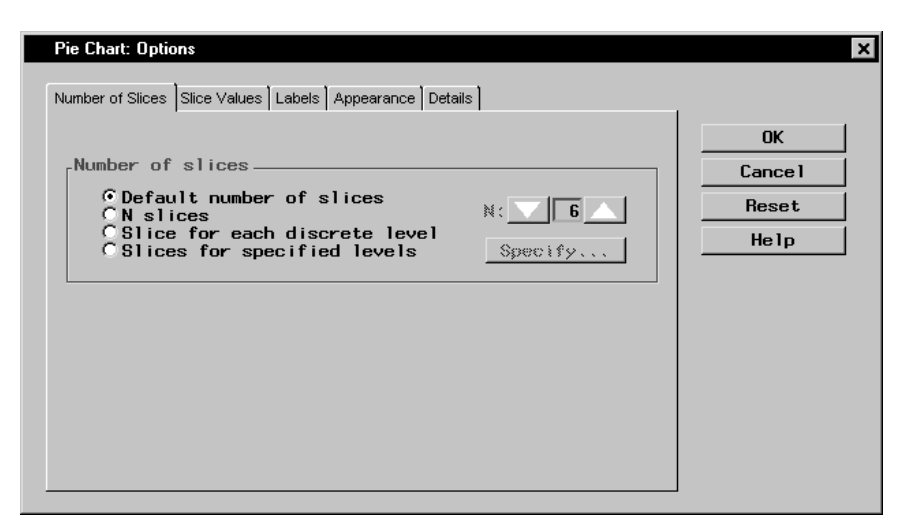

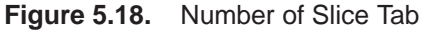

Under **Number of slices**, select **Default number of slices** to display an algorithmically determined number of slices. Select **N slices** and select a number from the list to specify the number of slices to be displayed. Select **Slice for each discrete level** to display a slice for each discrete level of data. If you are charting no more than one variable, select **Slices for specified levels** and click on the **Specify** button to provide a list of midpoints or to specify a range of numeric values, or to provide a list of character values.

#### Slice Values

The **Slice Values** tab enables you to control the type of information that is displayed by each slice by specifying the statistic to display in the chart and any additional variable to use in computing the statistic.

| Pie Chart: Options                                      | ×       |
|---------------------------------------------------------|---------|
| Number of Slices Slice Values Labels Appearance Details |         |
|                                                         | ОК      |
| Statistic to chart                                      | Cance I |
| C Percent C Average                                     | Reset   |
|                                                         | Help    |
| Analysis variables                                      |         |
| age Analysis<br>runtime stpulse                         |         |
|                                                         |         |
| oxygen<br>group                                         |         |
| Řessove ▲                                               |         |
|                                                         |         |

#### Figure 5.19. Slice Values Tab

Selecting **Frequency** under **Statistic to chart** causes each slice to represent the frequency with which a value or range of values occurs for the chart variable. Selecting **Percent** causes each slice to represent the percentage of observations of the chart variable having a given value or falling into a given range.

If you want to show some characteristic of an additional variable for each level of the chart variable, select the additional variable as an **Analysis** variable. Then you can select **Sum** or **Average** of the analysis variable as the statistic to compute and display in each slice.

Select a **Frequency** variable if each observation in the data set represents several real observations, with values of the frequency variable indicating that number.

#### Labels

The **Labels** tab enables you to define the labels for the slices in the pie chart.

| Pie Chart: Options            |                |              |           | ×        |
|-------------------------------|----------------|--------------|-----------|----------|
| Number of Slices Slice Values | abels Appearan | nce Details  |           | -        |
|                               |                |              |           | ОК       |
| -Label slices with            | Correspond     | ling label p | lacement  | - Cancel |
| □Pie percentage               | C Arrow        | C Inside     | © Outside | Reset    |
| Slice level                   | CArrow         | 🔿 Inside     | 🖲 Outside | Help     |
| Slice value                   | C Arrow        | ◯ Inside     | • Outside |          |
|                               |                |              |           | -        |
|                               |                |              |           |          |
|                               |                |              |           |          |
|                               |                |              |           |          |
|                               |                |              |           |          |
|                               |                |              |           |          |

#### Figure 5.20. Labels Tab

Under **Label slices with**, you can choose to label the slices with their percentage of the pie chart, the level of the slice, and the value of the slice.

Under **Corresponding label placement**, you can place each of the labels inside or outside the slice, or you can include an arrow that points from the label to the slice.

#### Appearance

The **Appearance** tab enables you to select colors, fonts, and line width.

| Pie Chart: Options                                                                                                    | ×                             |
|----------------------------------------------------------------------------------------------------|-------------------------------|
| Pie Chart: Options          Number of Slices       Slice Values       Labels       Appearance       Details         Slice outline       Image: Slice Values       Image: Slice Values       Image: Slice Values       Image: Slice Values         Image: Slice outline       Image: Slice Values       Image: Values       Image: Values       Image: Values         Image: Slice outline       Image: Values       Image: Values       Image: Values       Image: Values         Image: Slice text       Image: Values       Image: Values       Image: Values       Image: Values         Slice text       Image: Values       Image: Values       Image: Values       Image: Values         Image: Values       Image: Values       Image: Values       Image: Values       Image: Values         Image: Values       Image: Values       Image: Values       Image: Values       Image: Values         Image: Values       Image: Values       Image: Values       Image: Values       Image: Values       Image: Values         Image: Values       Image: Values | OK<br>Cancel<br>Reset<br>Help |
| Match text color with slice color                                                                                                    |                               |

#### Figure 5.21. Appearance Tab

Under **Slice outline**, select the check box if you want the outline of each slice to be the same as the slice color. You can also control the width of the slice outlines. To select one color to be used for all outlines, click on the **Color** button and select a color from the Color Attributes dialog.

Under **Slice text**, select the check box if you want to match the color of the text with the color of the slice. You can also control the height and font of the slice text. To select one color to be used for all text, click on the **Color** button and select a color from the Color Attributes dialog.

#### Details

The **Details** tab enables you to specify slice and chart heading options.

| Pie Chart: Options                                                                                    | ×                             |
|----------------------------------------------------------------------------------------------------|-------------------------------|
| Number of Slices Slice Values Labels Appearance Details                                               |                               |
| .Slice options<br>Angle of the first slice: ▼ 0 ▲<br>Maximum size (%) of slices put in "Other": ▼ 4 ▲ | OK<br>Cancel<br>Reset<br>Help |
| Explode one slice                                                                                     |                               |
| -Chart options<br>V Show default heading above chart                                                  |                               |

#### Figure 5.22. Details Tab

Under **Slice options**, you can specify the angle in degrees of the first slice by clicking on the up or down arrows or by typing in the degree. You can also define the maximum percentage size of slices you want to gather into an **Other** category by clicking on the arrows to choose from a range of one to fifteen percent. If you are charting one variable, you can select **Explode one slice**, and type in the level. If you have selected **Slice for each discrete level** or **Slices for specified levels** in the **Number of Slices** tab, you can click on the arrow next to **Level:** to select from a range of levels.

You can choose to include missing values in slices.

Under **Chart options**, you can select **Show default heading above chart** to include a heading that summarizes what the chart displays.

## **Pie Chart Titles**

Click on the **Titles** button to display the Titles dialog.

In the **Global** tab, you can specify titles that are displayed on all output. These titles are saved across Analyst sessions.

In the **Pie Chart** tab, you can specify titles for the pie chart. Select the box next to **Override global titles** to exclude the global titles from the pie chart results.

In the **Settings** tab, you can specify whether or not to include the date, page numbers, and a filter description.

## **Pie Chart Variables**

Click on the **Variables** button to display the Pie Chart Variables dialog.

BY group variables separate the data set into groups of observations. Separate analyses are performed for each group, and a separate chart is displayed for each analysis. For example, you could use a BY group variable to perform separate analyses on females and males. Specify BY group variables by selecting them in the candidate list and clicking on the **BY Group** button.

### **Example: Create a 3-D Pie Chart**

#### Open the Fitness Data Set

In this example, you create a pie chart from the Fitness data set. If you have not already done so, open the Fitness data set by following these steps:

- 1. Select **Tools**  $\rightarrow$  **Sample Data** ...
- 2. Select Fitness.
- 3. Click **OK** to create the sample data set in your **Sasuser** directory.
- 4. Select File  $\rightarrow$  Open By SAS Name ...
- 5. Select Sasuser from the list of Libraries.
- 6. Select Fitness from the list of members.
- 7. Click **OK** to bring the **Fitness** data set into the data table.

#### Specify Pie Chart Variable

To specify the variable to be charted and the chart type, follow these steps:

- 1. Select **Graphs**  $\rightarrow$  **Pie Chart** ...
- 2. Select runtime from the candidate list, and click **Chart** to make minutes to run 1.5 miles the charted variable.
- 3. Select **3-D** under **Pie type** to specify a three-dimensional chart.

| Pie Chart: Fitness                                          | ×                                           |
|-------------------------------------------------------------|---------------------------------------------|
| age<br>weight<br>rstpulse<br>runpulse<br>maxpulse<br>oxygen | Chart<br>Chart OK Cancel Reset Save Options |
| group                                                       | Help                                        |
|                                                             | Pie type                                    |
|                                                             | ○ 2-D<br>⊙ 3-D                              |
| Renove                                                      |                                             |
|                                                             |                                             |
|                                                             | uptions litles Variables                    |
|                                                             |                                             |

Figure 5.23. Pie Chart Variable and Type

#### Specify Pie Chart Options

To specify your pie chart options, such as the number of slices, follow these steps:

- 1. Click on the **Options** button to display the Pie Chart Options dialog.
- 2. In the **Number of Slices** tab, design a chart with ten slices by selecting **N slices** and clicking on the up arrow until the number **10** is visible.

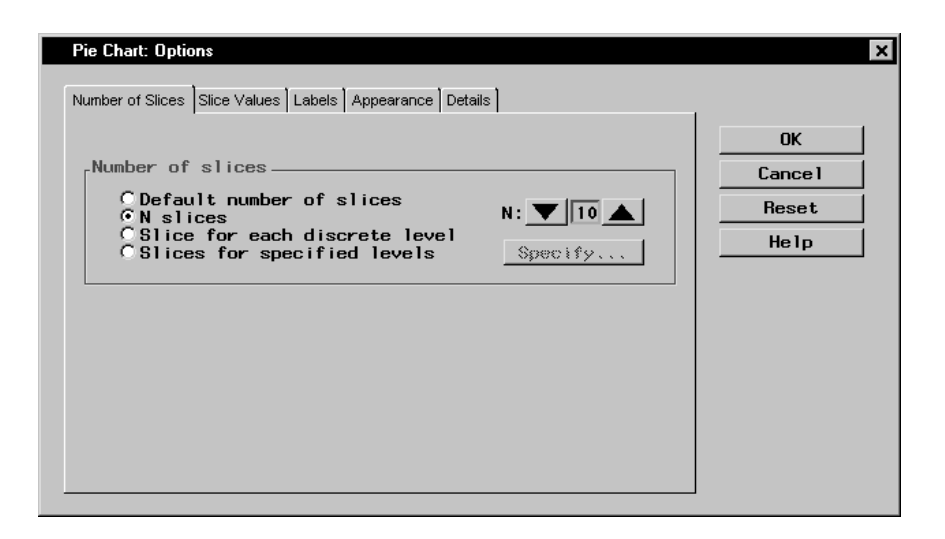

Figure 5.24. Number of Slices in Pie Chart

3. In the **Slice Values** tab, select **Percent** under **Statistic to chart** in order to chart the percentage of each runtime in relation to the whole.

| Pie Chart: Options                                                                                                    | ×                      |
|----------------------------------------------------------------------------------------------------|------------------------|
| Number of Slices Slice Values Labels Appearance Details                                                                       |                        |
| Statistic to chart<br>C Frequency C Sum<br>C Percent C Average                                                                | OK<br>Cance 1<br>Reset |
| Analysis variables                                                                                                    | Help                   |
| age     Analysis       weight     rstpulse       rstpulse     Imaxpulse       maxpulse     Frequency       group     Imaxpule |                        |

Figure 5.25. Statistic to Chart

4. In the Labels tab, select Slice level under Label slices with. Select Arrow under Corresponding label placement. Each

slice indicates a runtime, and each label is placed outside the disc, with an arrow pointing to the corresponding slice.

| Pie Chart: Options            |                |              |           | ×       |
|-------------------------------|----------------|--------------|-----------|---------|
| Number of Slices Slice Values | abels Appearan | nce Details  |           | -       |
|                               |                |              |           | ОК      |
| Label slices with             | Correspond     | ling label p | lacement  | Cance 1 |
| 🗌 Pie percentage              | CArrow         | C Incide     | 🖸 Outside | Reset   |
| Slice level                   | Arrow          | 🔿 Inside     | O Outside | Help    |
| Slice value                   | CArrow         | C Inside     | • Outside |         |
|                               | L              |              |           | -       |
|                               |                |              |           |         |
|                               |                |              |           |         |
|                               |                |              |           |         |
|                               |                |              |           |         |
|                               |                |              |           |         |
|                               |                |              |           |         |

Figure 5.26. Pie Chart Labels

5. In the **Details** tab, deselect **Show default heading above chart** under **Chart options**. You provide a new heading in the **Titles** dialog.

| Pie Chart: Options                                                                                                    | ×                     |
|----------------------------------------------------------------------------------------------------|-----------------------|
| Number of Slices Slice Values Labels Appearance Details                                                                                                    |                       |
| Angle of the first slice: ▼ 0 ▲                                                                                                    | UK<br>Cancel<br>Reset |
| Maximum size (%) of slices put in "Other": ▼         ▲         ■         ■         ■         ■         ■         ■         ■         ■         ■         ■         ■         ■         ■         ■         ■         ■         ■         ■         ■         ■         ■         ■         ■         ■         ■         ■         ■         ■         ■         ■         ■         ■         ■         ■         ■         ■         ■         ■         ■         ■         ■         ■         ■         ■         ■         ■         ■         ■         ■         ■         ■         ■         ■ | Help                  |
| Chart options                                                                                                    |                       |
| ☐ Show default heading above chart                                                                                                    |                       |

Figure 5.27. Deselect Default Heading

6. Click **OK** to save your changes and return to the Pie Chart dialog.

#### Specify Pie Chart Titles

To specify the titles for your pie chart, follow these steps:

- 1. Click on the **Titles** button in the Pie Chart dialog.
- 2. In the **Pie Chart** tab, type **Percentage of Each Runtime** in the first field.

| Titles                    | ×                             |
|---------------------------|-------------------------------|
| Global Pie Chart Settings | OK<br>Cancel<br>Reset<br>Help |
| Override global titles    |                               |

#### Figure 5.28. Pie Chart Title

3. If you did not change the global title in the first exercise in this chapter, click on the **Global** tab. Type **Fitness Report** in the first field. This global title is saved across all Analyst sessions until you change it.

| Titles                    | ×                             |
|---------------------------|-------------------------------|
| Global Pie Chart Settings | OK<br>Cancel<br>Reset<br>Help |
|                           |                               |

Figure 5.29. Global Title

4. Click on **OK** to save your title changes.

#### Generate Pie Chart

To display your pie chart, click **OK** in the Pie Chart dialog.

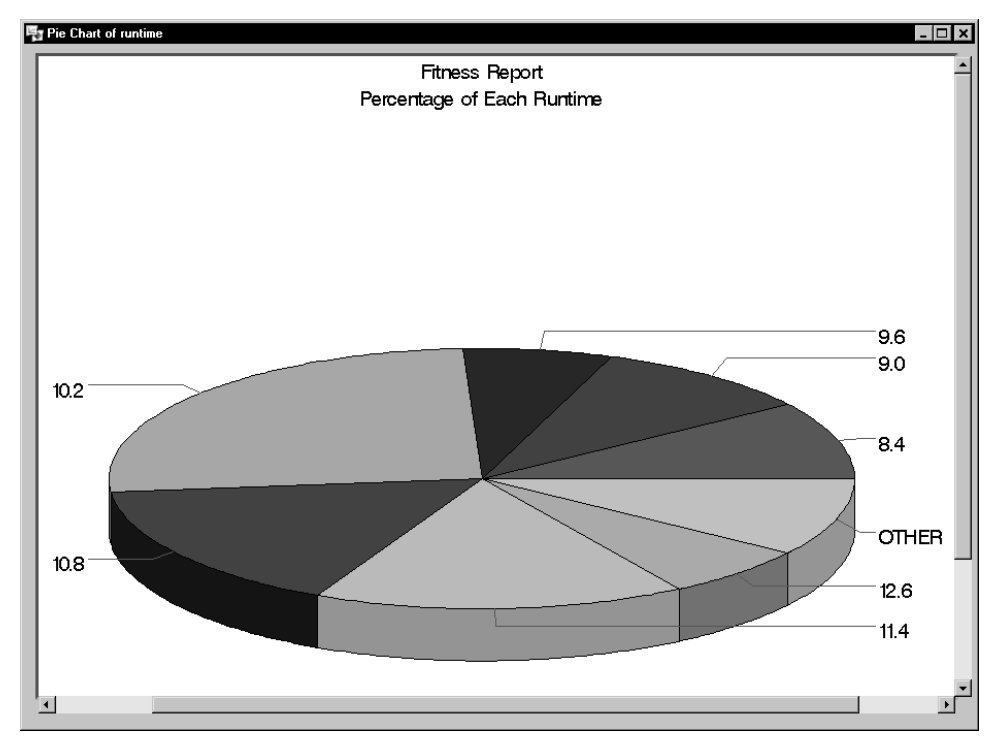

Figure 5.30. 3-D Pie Chart

## **Scatter Plots**

To create a scatter plot, select **Graphs**  $\rightarrow$  **Scatter Plot**. Select **Two-Dimensional** ... or **Three-Dimensional** ... to create a twodimensional or three-dimensional scatter plot of the data in the current table.

| 2-D Scatter Plot: Fitn | CSS<br>X Axis |         |          | ×            |
|------------------------|---------------|---------|----------|--------------|
| ane                    |               |         |          | OK           |
| weight                 |               |         |          | Cance 1      |
| rstpulse               |               |         |          | Reset        |
| maxpulse               | Y Autim       | C 3     | . 1      | Save Options |
| oxygen<br>group        | ( 38X (S)     | C 1000  | <u> </u> | Help         |
|                        |               | 4       | Þ        |              |
| Reaove                 |               |         |          |              |
|                        |               | Display | Titles   | Variables    |
|                        |               |         |          |              |

Figure 5.31. 2-D Scatter Plot Dialog

If you specify more than one variable for any of the axes, one plot is produced for each combination of variables.

You must specify one or more x-axis variables and one or more y-axis variables. For three-dimensional plots, you must specify one or more z-axis variables.

For a two-dimensional scatter plot, specify a class variable to define subgroups. Each level of the class variable is represented by a different symbol on the scatter plot.

## **Two-Dimensional Scatter Plot Options**

In two-dimensional plots, you can specify the point color and connecting lines as well as control the tick marks on the axes. Click on the **Display** button to specify these display options.

| 2-D Scatter Plot: Display                                                                                                    | ×                       |
|----------------------------------------------------------------------------------------------------|-------------------------|
| Plotted points<br>Point Color Point symbol: SQUARE                                                                                                    | ОК                      |
| ○ Do not connect points         ○ Connect points with straight lines         ○ Connect points to zero on the vertical axis         ■ Line Color       Line width:         ■ Line style         ○ Solid       ○ Dotted | Cancel<br>Reset<br>Help |
| Axes<br>Number of minor horizontal tick marks:<br>Number of minor vertical tick marks:<br>Add reference lines at major tick marks                                                                                     |                         |

Figure 5.32. 2-D Scatter Plot: Display Dialog

Click on the **Point Color** button to choose the point color. Click on the arrow next to **Point symbol:** to choose the symbol.

Under **Connecting lines**, specify whether the points are to be unconnected or connected to each other or the vertical axis, and specify the line color and style. Click on the **Line Color** button to specify the line color to be used for connecting points. Click on the arrows next to **Line width:** to specify the width of the line used to connect points. Under **Line style**, specify the style of the line used to connect points.

Under **Axes**, click on the up and down arrows to increase or decrease the number of minor horizontal and vertical tick marks. Select the check box to add reference lines at major tick marks.

## **Three-Dimensional Scatter Plot Options**

In three-dimensional plots, you can control the appearance of the points as well as the tilt and rotation of the plot. You can also control the tick marks on the axes.

| 8-D Scatter Plot: Display                       |         |
|-------------------------------------------------|---------|
| Point appearance                                |         |
| © Symbols<br>© Symbols and needles<br>© Needles | OK      |
| Caluar Curkel sharest COUMPT                    | Cance 1 |
| Lotor Symbol shape: SQUARE                      | Reset   |
| Tilting and rotating                            | Help    |
| Tilt angle: • 70                                |         |
| Rotation angle: 4 70                            |         |
| Axis options                                    |         |
| Number of tick marks:                           |         |
| Xaxis: 🔍 4 🔺 Yaxis: 🔍 4 🔺 Zaxis:                | - 4     |
| Draw reference lines at tick marks              |         |

Figure 5.33. 3-D Scatter Plot: Display Dialog

Under **Point appearance**, specify whether the points should be represented by symbols, needles, or both. Click on the **Color** button to specify the color for point symbols and needles. Click on the arrow next to **Symbol shape:** to specify the symbol for the points.

Under **Tilting and rotating**, move the bars next to **Tilt angle:** and **Rotation angle:** to specify the tilt angle and rotation angle for the plot.

Under Axis options, click on the arrows to specify the number of x-axis, y-axis, and z-axis tick marks. Click on the box next to **Draw reference lines at tick marks** to request that reference lines be drawn at each tick mark.

## **Scatter Plot Titles**

Click on the **Titles** button to display the Titles dialog.

| Titles                           | ×       |
|----------------------------------|---------|
| Global 3-D Scatter Plot Settings | ОК      |
|                                  | Cance 1 |
|                                  | Reset   |
|                                  | Help    |
| └ Override global titles         |         |

Figure 5.34. Titles Dialog, 3-D Scatter Plot Tab

In the **Global** tab, you can specify titles that are displayed on all output. These titles are saved across Analyst sessions.

In the **Scatter Plot** tab, you can specify titles for the scatter plot. Select the box next to **Override global titles** to exclude the global titles from the scatter plot results.

In the **Settings** tab, you can specify whether or not to include the date, the page numbers, and a filter description.

### **Scatter Plot Variables**

Click on the **Variables** button to display the Scatter Plot Variables dialog.

BY group variables separate the data set into groups of observations. Separate analyses are performed for each group, and a separate plot is displayed for each analysis. For example, you could use a BY group variable to perform separate analyses on females and males. Specify BY group variables by selecting them in the candidate list and clicking on the **BY Group** button.

## **Example: Create a 2-D Scatter Plot**

#### Open the Fitness Data Set

In this example, you use the Fitness data set as the basis of your scatter plot. If you have not already done so, open the Fitness data set by following these steps:

- 1. Select **Tools**  $\rightarrow$  **Sample Data** . . .
- 2. Select Fitness.
- 3. Click **OK** to create the sample data set in your **Sasuser** directory.
- 4. Select File  $\rightarrow$  Open By SAS Name ...
- 5. Select Sasuser from the list of Libraries.
- 6. Select Fitness from the list of members.
- 7. Click **OK** to bring the **Fitness** data set into the data table.

#### Specify Scatter Plot Variables

To specify the variables to be plotted, follow these steps:

- 1. Select Graphs  $\rightarrow$  Scatter Plot  $\rightarrow$  Two-Dimensional ...
- 2. Select age from the candidate list, and click **X** Axis to make age in years the *x*-axis variable.
- 3. Select runtime from the candidate list, and click **Y** Axis to make minutes to run 1.5 miles the *y*-axis variable.

| 2-D Scatter Plot: Fitne                                       | 225                                |         |        | ×                                             |
|---------------------------------------------------------------|------------------------------------|---------|--------|-----------------------------------------------|
| weight<br>rstpulse<br>runpulse<br>maxpulse<br>oxygen<br>group | X Axis<br>age<br>Y Axis<br>runtime | c tass  |        | OK<br>Cancel<br>Reset<br>Save Options<br>Help |
| Reaove                                                        |                                    |         |        |                                               |
|                                                               |                                    | Display | Titles | Variables                                     |
|                                                               |                                    |         |        |                                               |

Figure 5.35. Scatter Plot Variables

#### Specify Scatter Plot Display Options

To specify your scatter plot display options, follow these steps:

- 1. Click on the **Display** button to display the Scatter Plot Display dialog.
- 2. Under **Plotted points**, click on the **Point Color** button. Select **Red** from the list of colors to make your scatter plot points red. Click **OK**.
- 3. Click on the down arrow next to **Point symbol:** and select **DOT** from the list. This makes your scatter plot points display as dots.
- 4. Under **Axes**, select **Add reference lines at major tick marks**. This displays a grid on the scatter plot by which you can orient the points on the axes.

| 2-D Scatter Plot: Display                                                                                                    | ×                             |
|----------------------------------------------------------------------------------------------------|-------------------------------|
| Plotted points<br>Point Color Point symbol: DDT<br>Connecting lines<br>Connect points with straight lines<br>Connect points to zero on the vertical axis<br>Line Color Line width: T1<br>Line style<br>Colid CDotted CDashed | OK<br>Cancel<br>Reset<br>Help |
| Axes<br>Number of minor horizontal tick marks:<br>Number of minor vertical tick marks:<br>Add reference lines at major tick marks                                                                                            |                               |

Figure 5.36. Display Options

5. Click **OK** to save your display changes.

#### Specify Scatter Plot Titles

To specify the titles for your scatter plot, follow these steps:

1. Click on the **Titles** button in the Scatter Plot dialog.

2. In the **Scatter Plot** tab, type **Age versus Runtime** in the first field.

| Titles                           | ×       |
|----------------------------------|---------|
| Global 2-D Scatter Plot Settings | OK      |
|                                  | Cance 1 |
| Age versus Runtime               | Reset   |
|                                  | Help    |
| ☐Override global titles          |         |

#### Figure 5.37. Scatter Plot Title

3. If you did not change the global title in the first exercise in this chapter, click on the **Global** tab. Type **Fitness Report** in the first field. This global title is saved across all Analyst sessions until you change it.

| Titles                           | ×                             |
|----------------------------------|-------------------------------|
| Global 2-D Scatter Plot Settings | OK<br>Cancel<br>Reset<br>Help |
|                                  |                               |

#### Figure 5.38. Global Title

4. Click **OK** to save your title changes.

#### **Generate Scatter Plot**

To display your scatter plot, click OK in the Scatter Plot dialog.

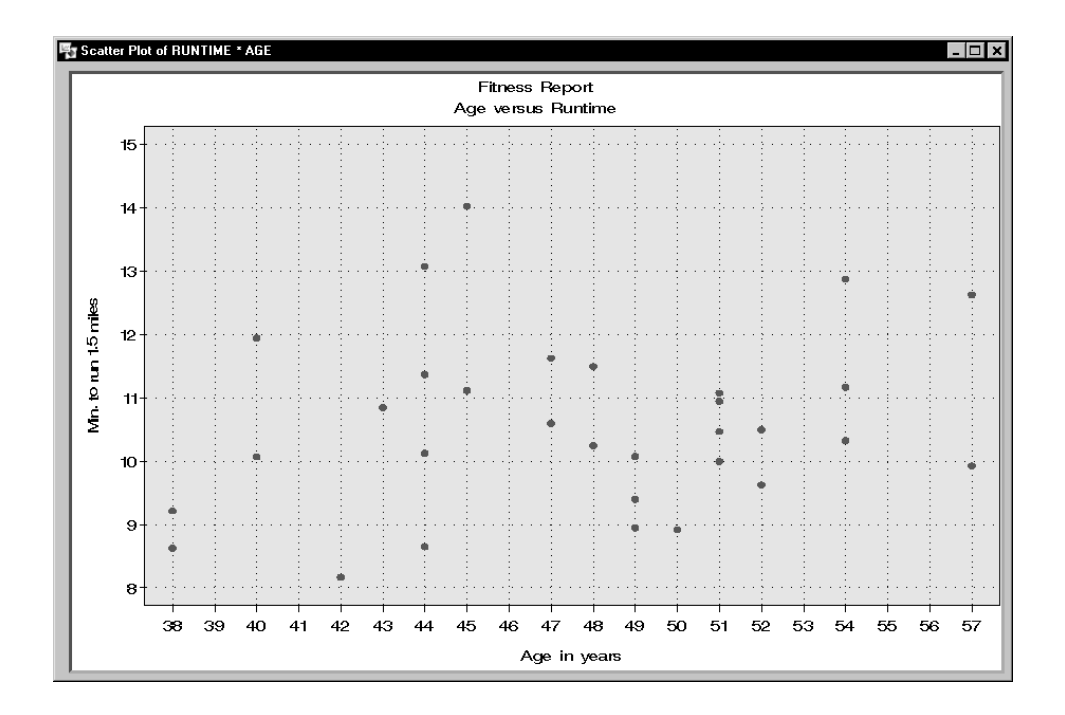

Figure 5.39. 2-D Scatter Plot

The correct bibliographic citation for this manual is as follows: SAS Institute Inc., *The Analyst Application, First Edition*, Cary, NC: SAS Institute Inc., 1999. 476 pp.

#### The Analyst Application, First Edition

Copyright © 1999 SAS Institute Inc., Cary, NC, USA.

ISBN 1-58025-446-2

All rights reserved. Printed in the United States of America. No part of this publication may be reproduced, stored in a retrieval system, or transmitted, by any form or by any means, electronic, mechanical, photocopying, or otherwise, without the prior written permission of the publisher, SAS Institute, Inc.

**U.S. Government Restricted Rights Notice.** Use, duplication, or disclosure of the software by the government is subject to restrictions as set forth in FAR 52.227–19 Commercial Computer Software-Restricted Rights (June 1987).

SAS Institute Inc., SAS Campus Drive, Cary, North Carolina 27513.

1st printing, October 1999

 $SAS^{\circledast}$  and all other SAS Institute Inc. product or service names are registered trademarks or trademarks of SAS Institute Inc. in the USA and other countries.  $^{\circledast}$  indicates USA registration.

 $IBM^{\circledast}, ACF/VTAM^{\circledast}, AIX^{\circledast}, APPN^{\circledast}, MVS/ESA^{\circledast}, OS/2^{\circledast}, OS/390^{\circledast}, VM/ESA^{\circledast}, and VTAM^{\circledast} are registered trademarks or trademarks of International Business Machines Corporation.$  $<math display="inline">^{\circledast}$  indicates USA registration.

Other brand and product names are registered trademarks or trademarks of their respective companies.

The Institute is a private company devoted to the support and further development of its software and related services.